## Vragenlijst keuring

**1** Open de e-mail met het onderwerp 'Informatie Keuring' en klik op de link.

| 12119    |                                                                                                    |
|----------|----------------------------------------------------------------------------------------------------|
| 13:15    | arbo                                                                                                    |
| 13:12    | unie                                                                                                    |
| 11:34    | Werkgever: Testwerkgever demo keuringen                                                                                                    |
|          | Geachte D Keuring-Werknemer,                                                                                                    |
| 11:30    | Voor uw afspraak voor KRT02 - WLS Keuring is een online vragenlijst klaar gezet. De<br>vragenlijst is een verplicht onderdeel van het onderzoek en moet voor de afspraak worden<br>ingevuld. Druk op de link om de vragenlijst di <b>reet i</b> g te vullen |
| 11:04    | https://login.accxpertsuite.nl/Account/Log/OnLin/?<br>id=7584&token=gFWPPFrEJ7Enng%3D%3D.                                                                                                    |
|          | In een eerdere mail is de uitnodiging voor uw afspraak voor KRT02 - WLS Keuring                                                                                                    |
| 10.15    | gedeeld. Hieronder vindt a meer mormalie over dit onderzoek.                                                                                                    |
| 10:45    | Informatie Keuring                                                                                                    |
|          | Om een goed oordeel over uw geschiktheid te kunnen geven is een medisch onderzoek noodzakelijk.                                                                                                    |
| di 17:21 |                                                                                                    |
|          | Online 🔟 🕮 🖬 + 10                                                                                                    |
|          |                                                                                                    |

## De vragenlijst opent zich in Xpert Suite.

| Vrägenigst       Let op: U kunt de vragenlijst niet lussentijds opslaan. Zorg ervoor dat u alle vragen correct invult voordat u op de knop<br>"Opslaan" klik. Na het opslaan kunnen er geen wijzigingen meer worden aangebracht en kunt u het scherm sluten.         Gezondheidsverleden (aanvinken welke van toepassing is/zijn): •                                                                                                    | Managellat                                                                                                  |                                                                                                    |
|----------------------------------------------------------------------------------------------------|----------------------------------------------------------------------------------------------------|----------------------------------------------------------------------------------------------------|
| Gezondheidsverleden (aanvinken welke van toepassing is/zijn): • <ul> <li>Gezondheidsverleden (aanvinken welke van toepassing is/zijn): •</li> <li></li></ul>                                                                                                    | Vragenlijst                                                                                                 |                                                                                                    |
| Gezondheidsverleden (aanvinken welke van toepassing is/zijn): * <ul> <li>Heeft u last of last gehad van epileptische aanvallen, flauwvallen, aanvallen van abnormale slaperigheid en of andere bewustzijnsstoornissen?</li> <li>Heeft u last of last gehad van evenwichtsstoornissen en/of emstige duizelingen?</li> <li>Bent u onder behandeling of onder behandeling geweest voor een psychiatrische stoornis, een hersenziekte (bv een beroerte) of een ziekle van het zenuwstelsel?</li> <li>Maakt u misbruik gemaakt van alcohol, geneesmiddelen, drugs of andere geestveruimende/ bedwelmende middelen of beru u daarvoor ooit medisch onderzocht of onder behandeling geweest?</li> <li>Wordt of werd u behandeld voor inwendige ziekten zoals suikerziekte, hart- en vaatziekten, verhoogde bloeddruk, nierzienfol fongziekte? Of heeft u een hart- of vaatoperatie ondergaan?</li> <li>Kunt u een aam, een hand en/of uw vingers niet of slechts beperkt gebruiken?</li> <li>Ziet u minder goed met een of beide ogen (zeft sals u gebruik maakt van een bril of contactlenzen)?</li> <li>Wordt of werd u behandeld door een oogarts? Of heeft u een laserbehandeling van de ogen onderg opwekmiddelen, ide vogens de bijsluiter de niyaardigheid, unne beirvikoedern?</li> <li>Wordt of werd u behandeleid, even beidere, kalmeringsmiddelen, antipsycholische middelen, opwekmiddelen, ide vogens de bijsluiter de niyaardigheid kunnen beirvikoedern?</li> <li>Wordt of werd u behandeleid, een of functiebeperkingen die het besturen van motorrijtuigen moeilijker maket</li> <li>Gen van bovenstaande</li> </ul> |                                                                                                    | Let op: U kunt de vragenlijst niet tussentijds opslaan. Zorg ervoor dat u alle vragen correct invult voordat u op de knop<br>'Opslaan' klikt. Na het opslaan kunnen er geen wijzigingen meer worden aangebracht en kunt u het scherm sluiten. |
| Annvullende opmerkingen <ul> <li>Heeft u last of last gehad van evenwichtsstoornissen en/of emstige duizelingen?</li> <li>Bent u onder behandeling of onder behandeling geweest voor een psychiatrische stoomis, een hersenziekte (bv een beroerte) of een ziekte van het zenuwstelsel?</li> <li>Maakt u misbruik of heeft u misbruik gemaakt van alcohol, geneesmiddelen, drugs of andere geestverruimende/ bedwelmende middelen of beru u daarvoor oot medisch onderzocht of onder behandeling geweest?</li> <li>Wordt of werd u behandeld voor inwendige ziekten zoals suikerziekte, hart- en vaatziekten, verhoogde bloeddruk, nierz en/of longziekte? Of heeft u en hart- of vaatoperatie ondergaan?</li> <li>Kunt u een arm, een hand en/of uw vingers niet of slechts beperkt gebruiken?</li> <li>Kunt u en been en/of voet niet of slechts beperkt gebruiken?</li> <li>Vordt of werd u behandeld door een oogarts? Of heeft u een oogoperatie of een laserbehandeling van de ogen onderg</li> <li>Gebruikt u medicijnen (bv. slaapmiddelen, kalmeringsmiddelen, antigepressieve middelen, antipsychotische middelen, opwekmiddelen) die volgens de bijsluiter de rijvaardigheid kunnen beinvloeden?</li> </ul>                                                                                                    | Gezondheidsverleden (aanvinken welke van toepassing is/zijn): $\ {}^{\bullet}$                              | B Heeft u last of last gehad van epileptische aanvallen, flauwvallen, aanvallen van abnormale slaperigheid en of andere<br>bewustzijnsstoornissen?                                                                                            |
| Bent u onder behandeling of onder behandeling geweest voor een psychiatrische stoomis, een hersenziekte (bv een beroerte) of een ziekte van het zenuwstelsel?         Maakt u misbruik of heeft u misbruik gemaakt van alcohol, geneesmiddelen, drugs of andere geestverruimende/ bedwelmende middelen of bent u daarvoor oot medisch onderzocht of onder behandeling geweest?         Wordt of werd u behandel voor inwendige ziekten zoals suikerziekte, hart- en vaatziekten, verhoogde bloeddruk, nierz en/of longziekte? Of heeft u een hart- of vaatoperatie ondergaan?         Kunt u een arm, een hand en/of uw vingers niet of slechts beperkt gebruiken?         Ziet u minder goed met een of beide ogen (zelfs als u gebruik maakt van een bril of contactlenzen)?         Wordt of werd u behandeld door een oogarts? Of heeft u een autige viekte, nation een joed ever en oj gebruik u medicijnen (bv. slaapmiddelen, antidepressieve middelen, antipsychotische middelen, opwerkmiddelen) die volgens de bijsluiter de rijvaardigheid kunnen beinvloeden?         Heeft u nog andere aandoeningen, ziekten en/of functiebeperkingen die het besturen van motorrijtuigen moeilijker maku         Aanvullende opmerkingen.       10         Medische vraag                                                                                                    |                                                                                                    | Heeft u last of last gehad van evenwichtsstoornissen en/of ernstige duizelingen?                                                                                                    |
| Maakt u misbruik of heeft u misbruik gemaakt van alcohol, geneesmiddelen, drugs of andere geestverruimende/         bedwelmende middelen of bent u daarvoor ooit medisch onderzocht of onder behandeling geweest?         Wordt of werd u behandeld voor inwendige ziekten zoals suikerziekte, hart- en vaatziekten, verhoogde bloeddruk, nierz         en/of longziekte? Of heeft u een hart- of vaatoperatie ondergaan?         Kunt u een aam, een hand en/of uw vingers niet of slechts beperkt gebruiken?         Ziet u minder goed met een of beide ogen (zelfs als u gebruik maakt van een bril of contactlenzen)?         Wordt of werd u behandeld door een oogarts? Of heeft u een oogoperatie of een laserbehandeling van de ogen onderg         Gebruikt u medicijnen (bv. slaapmiddelen, kalmeringsmiddelen, antidepressieve middelen, antipsychotische middelen, opwekmiddelen) die volgens de bijsluiter de rijvaardigheid kunnen beinvloeden?         Heeft u nog andere aandoeningen, ziekten en/of functiebeperkingen die het besturen van motorrijtuigen moeilijker make         Gen van bovenstaande         Ø         Medische vraag                                                                                                    |                                                                                                    | Bent u onder behandeling of onder behandeling geweest voor een psychiatrische stoornis, een hersenziekte (bv een<br>beroerte) of een ziekte van het zenuwstelsel?                                                                             |
| Wordt of werd u behandeld voor inwendige ziekten zoals suikerziekte, hart- en vaatziekten, verhoogde bloeddruk, nier:         en/of longziekte? Of heeft u een hart- of vaatoperatie ondergaan?         Kunt u een arm, een hand en/of uw vingers niet of slechts beperkt gebruiken?         Kunt u een been en/of voet niet of slechts beperkt gebruiken?         Ziet u minder goed met een of beide ogen (zelfs als u gebruik maakt van een bril of contactlenzen)?         Wordt of werd u behandeld door een oogarts? Of heeft u een oogoperatie of een laserbehandeling van de ogen onderg         Gebruikt u medicijnen (bv. slaapmiddelen, kalmeringsmiddelen, antidepressieve middelen, antipsychotische middelen, opwekmiddelen) die volgens de bijslutter de rijvaardigheid kunnen beinvloeden?         Heeft u nog andere aandoeningen, ziekten en/of functiebeperkingen die het besturen van motorrijtuigen moeilijker make         Gen van bovenstaande         Ø         Medische vraag                                                                                                    |                                                                                                    | Maakt u misbruik of heeft u misbruik gemaakt van alcohol, geneesmiddelen, drugs of andere geestverruimende/<br>bedwelmende middelen of bent u daarvoor ooit medisch onderzocht of onder behandeling geweest?                                  |
| Kunt u een arm, een hand en/of uw vingers niet of slechts beperkt gebruiken?         Kunt u een been en/of voet niet of slechts beperkt gebruiken?         Ziet u minder goed met een of beide ogen (zelfs als u gebruik maakt van een bril of contactlenzen)?         Wordt of werd u behandeld door een oogarts? Of heeft u een oogoperatie of een laserbehandeling van de ogen onderg         Gebruikt u medicijnen (bv. slaapmiddelen, kalmeringsmiddelen, antidepressieve middelen, antipsychotische middelen, opwekmiddelen) die volgens de bijsluiter de rijvaardigheid kunnen beinvloeden?         Heeft u nog andere aandoeningen, ziekten en/of functiebeperkingen die het besturen van motorrijtuigen moeilijker make         Gen van bovenstaande         Ø         Medische vraag                                                                                                    |                                                                                                    | Wordt of werd u behandeld voor inwendige ziekten zoals suikerziekte, hart- en vaatziekten, verhoogde bloeddruk, nierziek<br>en/of longziekte? Of heeft u een hart- of vaatoperatie ondergaan?                                                 |
| Kunt u een been en/of voet niet of slechts beperkt gebruiken?         Ziet u minder goed met een of beide ogen (zelfs als u gebruik maakt van een bril of contactlenzen)?         Wordt of werd u behandeld door een oogarts? Of heeft u een oogoperatie of een laserbehandeling van de ogen onderg         Gebruikt u medicijnen (bv. slaapmiddelen, kalmeringsmiddelen, antidepressieve middelen, antipsychotische middelen, opwekmiddelen) die volgens de bijsluiter de rijvaardigheid kunnen beinvloeden?         Heeft u nog andere aandoeningen, ziekten en/of functiebeperkingen die het besturen van motorrijtuigen moeilijker make         Gen van bovenstaande         Aanvullende opmerkingen       Ø Medische vraag                                                                                                    |                                                                                                    | Kunt u een arm, een hand en/of uw vingers niet of slechts beperkt gebruiken?                                                                                                    |
| Ziet u minder goed met een of beide ogen (zelfs als u gebruik maakt van een bril of contactlenzen)?     Wordt of werd u behandeld door een oogarts? Of heeft u een oogoperatie of een laserbehandeling van de ogen onderg     Gebruikt u medicijnen (bv. slaapmiddelen, kalmeringsmiddelen, antidepressieve middelen, antipsychotische middelen,     opwekmiddelen) die volgens de bijsluiter de rijvaardigheid kunnen beinvloeden?     Heeft u nog andere aandoeningen, ziekten en/of functiebeperkingen die het besturen van motorrijtuigen moeilijker make     Gen van bovenstaande                                                                                                    |                                                                                                    | Kunt u een been en/of voet niet of slechts beperkt gebruiken?                                                                                                    |
| Wordt of werd u behandeld door een oogarts? Of heeft u een oogoperatie of een laserbehandeling van de ogen onderg     Gebruikt u medicijnen (bv. slaapmiddelen, kalmeringsmiddelen, antijesychotische middelen,<br>opwerkniddelen) die volgens de bijsluiter de rijvaardigheid kunnen beinvloeden?     Heeft u nog andere aandoeningen, ziekten en/of functiebeperkingen die het besturen van motorrijtuigen moeilijker make<br>Gen van bovenstaande                                                                                                    |                                                                                                    | Ziet u minder goed met een of beide ogen (zelfs als u gebruik maakt van een bril of contactienzen)?                                                                                                    |
| Gebruikt u medicijnen (bv. slaapmiddelen, kalmeringsmiddelen, antidepressieve middelen, antipsychotische middelen,<br>opwekmiddelen) die volgens de bijsluiter de rijvaardigheid kunnen beinvloeden?      Heeft u nog andere aandoeningen, ziekten en/of functiebeperkingen die het besturen van motorrijtuigen moeilijker make<br>Gen van bovenstaande      Aanvullende opmerkingen     Ø Medische vraag                                                                                                    |                                                                                                    | Wordt of werd u behandeld door een oogarts? Of heeft u een oogoperatie of een laserbehandeling van de ogen ondergaar                                                                                                    |
| Aanvullende opmerkingen                                                                                                    |                                                                                                    | Gebruikt u medicijnen (bv. slaapmiddelen, kalmeringsmiddelen, antidepressieve middelen, antipsychotische middelen,<br>opwekmiddelen) die volgens de bijsluiter de rijvaardigheid kunnen beinvloeden?                                          |
| Aanvullende opmerkingen                                                                                                    |                                                                                                    | Heeft u nog andere aandoeningen, ziekten en/of functiebeperkingen die het besturen van motorrijtuigen moeilijker maken?                                                                                                    |
| Aanvullende opmerkingen 💿 Medische vraag                                                                                                    |                                                                                                    |                                                                                                    |
|                                                                                                    | Aanvullende opmerkingen                                                                                     | Medische vraag                                                                                                    |
| Doet u in uw vrije tijd regelmatig aan sportbeoefening waarbij u zich lichamelijk (D) Ja inspant? •                                                                                                    | Doet u in uw vrije tijd regelmatig aan sportbeoefening waarbij u zich lichamelijk inspant? $\ {}^{\bullet}$ | aL 🔾 🏵                                                                                                    |

## **3** Beantwoord tenminste de verplichte vragen gemarkeerd met \*.

|                                                         |   | <ul> <li>Gebruikt u medicijnen (bv. slaapmiddelen, kalmeringsmiddelen, antidepressieve middel opwekmiddelen) die volgens de bijsluiter de rijvaardigheid kunnen beinvloeden?</li> <li>Heeft u nog andere aandoeningen, ziekten en/of functiebeperkingen die het besturen va</li> <li>Geen van bovenstaande</li> </ul> |
|---------------------------------------------------------|---|----------------------------------------------------------------------------------------------------|
| en                                                      | ٢ | Medische vraag                                                                                                    |
| gelmatig aan sportbeoefening waarbij u zich lichamelijk | ٢ | Ja                                                                                                    |
|                                                         |   | ○ Nee                                                                                                    |
| besteedt u aan forse inspanning? *                      | Ð |                                                                                                    |
| : verleden gerookt? *                                   | ÷ | 🔾 Ja                                                                                                    |
|                                                         |   | ○ Nee                                                                                                    |
| azen alcoholische drank per week? *                     | ٢ | 🔾 Ja                                                                                                    |
|                                                         |   | O Nee                                                                                                    |
| of meer van de volgende aandoeningen voor: *            | ٢ | Hoge bloeddruk                                                                                                    |
|                                                         |   | Hart- en vaatziekten                                                                                                    |

## 

| <b>4</b> Klik 'Opslaan'                           |   |                                                                                                    |
|---------------------------------------------------|---|----------------------------------------------------------------------------------------------------|
| eek besteedt u aan forse inspanning? *            | ٢ |                                                                                                    |
| n het verleden gerookt? *                         |   | 🔿 Ja                                                                                                    |
|                                                   |   | Nee                                                                                                    |
| !5 glazen alcoholische drank per week? *          |   | 🔿 Ja                                                                                                    |
|                                                   |   | Nee                                                                                                    |
| een of meer van de volgende aandoeningen voor:    | ٩ | Hoge bloeddruk                                                                                                    |
|                                                   |   | Hart- en vaatziekten                                                                                                    |
|                                                   |   | Suikerziekte                                                                                                    |
|                                                   |   | Geen van bovenstaande                                                                                                    |
| a' heeft beantwoord, kunt u hieronder toelichten: | ٢ | Medische vraag                                                                                                    |
|                                                   |   | Let op: U kunt de vragenlijst niet tussentijds opslaan. Zorg ervoor dat u alle vragen cor<br>'Opslaan' klikt. Na het opslaan kunnen er geen wijzigingen meer worden aangebracht e |
| ANNULEREN                                         | ( | OPSLAAN                                                                                                    |

| 5 Klik 'OK' om de vragenlijst te sluiten |   |        |                    |                                                                                                    |                                                  |  |  |  |  |
|------------------------------------------|---|--------|--------------------|----------------------------------------------------------------------------------------------------|--------------------------------------------------|--|--|--|--|
|                                          |   |        |                    |                                                                                                    |                                                  |  |  |  |  |
|                                          |   | G<br>O | iebruikt<br>pwekmi | u medicijnen (bv. slaapmiddelen, kalmeringsmiddelen, antidepress<br>ddelen) die volgens de bijsluiter de rijvaardigheid kunnen beinvloed | ieve middelen, antipsychotische middelen,<br>en? |  |  |  |  |
|                                          |   | н      | eeft u n           | og andere aandoeningen, ziekten en/of functiebeperkingen die het                                                                         | besturen van motorrijtuigen moeilijker maken?    |  |  |  |  |
|                                          |   | G      | ieen var           | bovenstaande                                                                                                    |                                                  |  |  |  |  |
|                                          | Ð | Medis  | sche vr            | Vragenlijst opgeslagen                                                                                                    |                                                  |  |  |  |  |
| rbij u zich lichamelijk                  | Ð | Ja     | a                  | Het opslaan van uw vragenlijst is succesvol afgerond.                                                                                    |                                                  |  |  |  |  |
|                                          |   | () N   | ee                 |                                                                                                    |                                                  |  |  |  |  |
| *                                        | ۲ |        |                    | OK                                                                                                    |                                                  |  |  |  |  |
|                                          | ٢ | ⊖ Ja   | a                  |                                                                                                    |                                                  |  |  |  |  |
|                                          |   | N      | ee                 |                                                                                                    |                                                  |  |  |  |  |
| ? *                                      | ٢ | ⊖ Ja   | а                  |                                                                                                    |                                                  |  |  |  |  |
|                                          |   | N      | ee                 |                                                                                                    |                                                  |  |  |  |  |
| ngen voor: *                             | ٤ | Н      | oge blo            | eddruk                                                                                                    |                                                  |  |  |  |  |
|                                          |   |        |                    |                                                                                                    |                                                  |  |  |  |  |

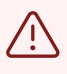

Let op u kunt de vragenlijst niet tussentijds opslaan. Zorg ervoor dat u alle vragen correct invult voordat u op de knop 'Opslaan' klikt. Na het opslaan kunnen er geen wijzigingen meer worden aangebracht en kunt u het scherm sluiten.

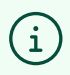

Na het sluiten verschijnt een blanco scherm. De browser kan worden gesloten